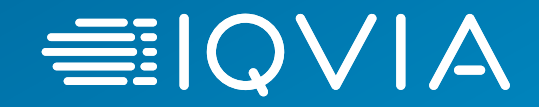

# **IQVIA: Supplier Registration in Oracle**

Canadian Suppliers

22 April 2020

© 2020. All rights reserved. IQVIA® is a registered trademark of IQVIA Inc. in the United States, the European Union, and various other countries.

# Registration Process: What you need to know

- Supplier Registration is a two step process: Register in Oracle Cloud and on the Coupa Supplier Portal
- You will not receive Purchase Orders or be able to submit invoices until registration in both is complete
- Your remittance information must remain in sync between the two systems

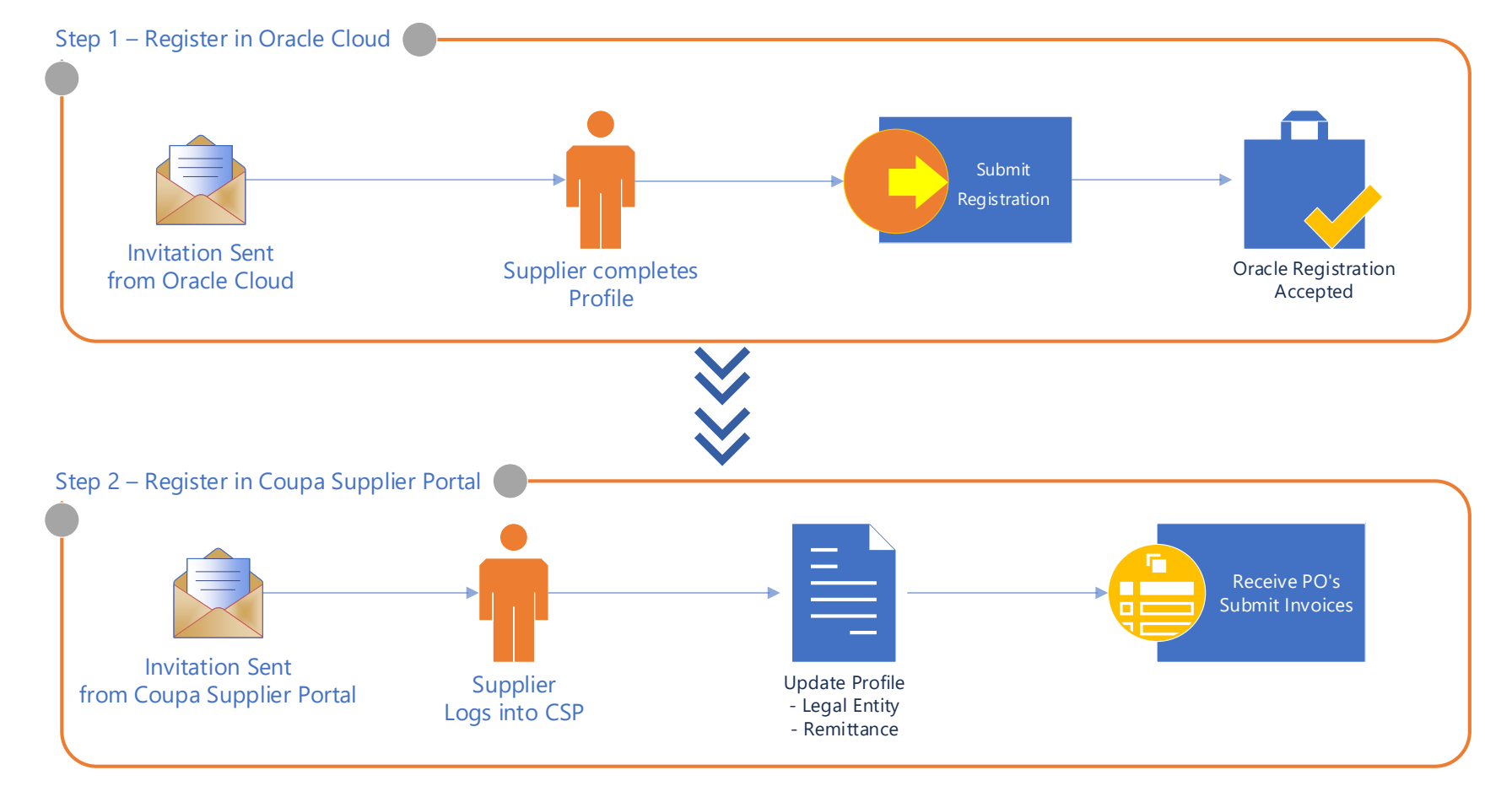

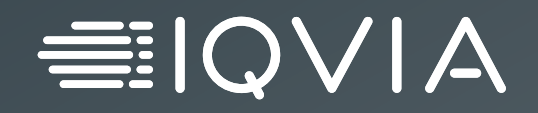

# **Oracle Registration**

#### **IQVIA Finance ERP Supplier Portal**

The Supplier Portal is an online portal for suppliers to view and manage information. The portal is used to:

https://elcj.fa.us2.oraclecloud.com/fscmUI/faces/PrcPosR egisterSupplier?prcBuId=30000001992547

- Manage supplier contact information and user accounts for supplier portal access
- Onboard suppliers through self-service registration with approval workflow

#### Portal Link

| Register Supplier: Com                  | pany De         | tails        |                 | Classification |                | Back       | Ne <u>x</u> t | Save for Later | Regi |
|-----------------------------------------|-----------------|--------------|-----------------|----------------|----------------|------------|---------------|----------------|------|
| Enter a value for at least one of these | fields: D-U-N-S | Number, Taxp | ayer ID, or Tax | Registration N | umber.         |            |               |                |      |
| * Company                               |                 |              |                 |                | D-U-N          | -S Number  |               |                |      |
| * Tax Organization Type                 | Corporation     |              | $\sim$          |                | т              | ax Country | United        | States         | •    |
| Supplier Type                           | Services        | $\sim$       |                 |                | т              | axpayer ID | 13568         | 7876           |      |
| Corporate Web Site                      |                 |              |                 |                | Tax Registrati | on Number  |               |                |      |
| Attachments                             | None 📲          |              |                 |                | Note to        | o Approver |               |                |      |
| * Confirm Email                         |                 |              |                 |                |                |            |               |                |      |
|                                         |                 |              |                 |                |                |            |               |                |      |
|                                         |                 |              |                 |                |                |            |               |                | 2    |

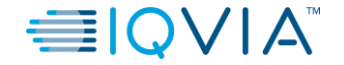

#### **External Supplier Registration**

Supplier Registration

| SIGN IN<br>ORACLE APPLICATIONS                                              | CLOUD         |                      |
|-----------------------------------------------------------------------------|---------------|----------------------|
| User ID<br>Password                                                         | Enter User ID | and <b>Password</b>  |
| Forgot Password Sign In                                                     | and then cl   | ick <b>Sign In</b> . |
| English                                                                     |               |                      |
|                                                                             |               |                      |
| Copyright(C) 2011, 2016, Oracle and/or its affiliates. All rights reserved. | ORACLE        |                      |

 Log in to the Supplier Portal by using your login credentials. A link will be available to suppliers to reach the Supplier Portal

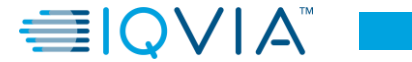

#### Enter Company Details

The **Register Supplier** screen is displayed with different sections.

|                |                           | 1                  |                | 3                 | 4                           | 5             | 6                        | - (7          | )                  |          |
|----------------|---------------------------|--------------------|----------------|-------------------|-----------------------------|---------------|--------------------------|---------------|--------------------|----------|
|                |                           | Company<br>Details | Contacts       | Addresses         | Business<br>Classifications | Bank Accounts | Products and<br>Services | Revi          | iew                |          |
| Register       | Supplier: Con             | npany Deta         | ails           |                   |                             |               | Back                     | Ne <u>x</u> t | Save for Later     | Register |
| Enter a value  | for at least one of these | fields: D-U-N-S N  | Number, Taxp   | ayer ID, or Tax   | Registration Nu             | imber.        |                          |               |                    |          |
|                | * Company                 | Deloitte LLC       |                |                   | 1                           | D-U           | J-N-S Number             |               | c. Click <b>Ne</b> | ext.     |
| * т            | ax Organization Type      | Corporation        |                | ~                 |                             |               | Tax Country              | United        | States             | •        |
|                | Supplier Type             | Services           | $\sim$         | a. Enter <b>(</b> | Company a                   | and select    | Taxpayer ID              | 135687        | 7876               |          |
|                | Corporate Web Site        |                    |                | Tax Or            | ganizatio                   | n Type.       | ion Number               |               |                    |          |
|                | Attachments               | None 🕂             |                |                   |                             | Not           | e to Approver            |               |                    |          |
|                |                           |                    |                |                   |                             |               |                          |               |                    |          |
| Your Con       | tact Information          |                    |                |                   |                             |               |                          |               |                    |          |
| Enter the cont | act information for comr  | munications regar  | ding this regi | stration.         | _                           |               |                          |               |                    |          |
|                | * First Name              |                    |                |                   |                             |               |                          |               |                    |          |
|                | * Last Name               |                    |                | -                 | b. En                       | ter First N   | ame, Las                 | t Namo        | e,                 |          |
|                | * Email                   |                    |                |                   | E                           | mail and C    | onfirm E                 | nail.         |                    |          |
|                | * Confirm Email           |                    |                |                   |                             |               |                          |               |                    |          |

© 2020. All rights reserved. IQVIA® is a registered trademark of IQVIA Inc. in the United States, the European Union, and various other countries.

2. The first section that is displayed is Company Details. The supplier must enter the mandatory fields for Company Details and Contact Information.

Enter **Company** and select **Tax Organization Type** under **Company Details**.

Under Contact Information, enter First Name, Last Name, Email and Confirm Email. Then, click Next to open the Contacts section.

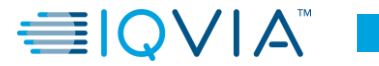

Enter Contacts Details

3. In the second section for **Contacts**, click the **Create** icon to enter the relevant fields and create **Supplier Contact(s)**.

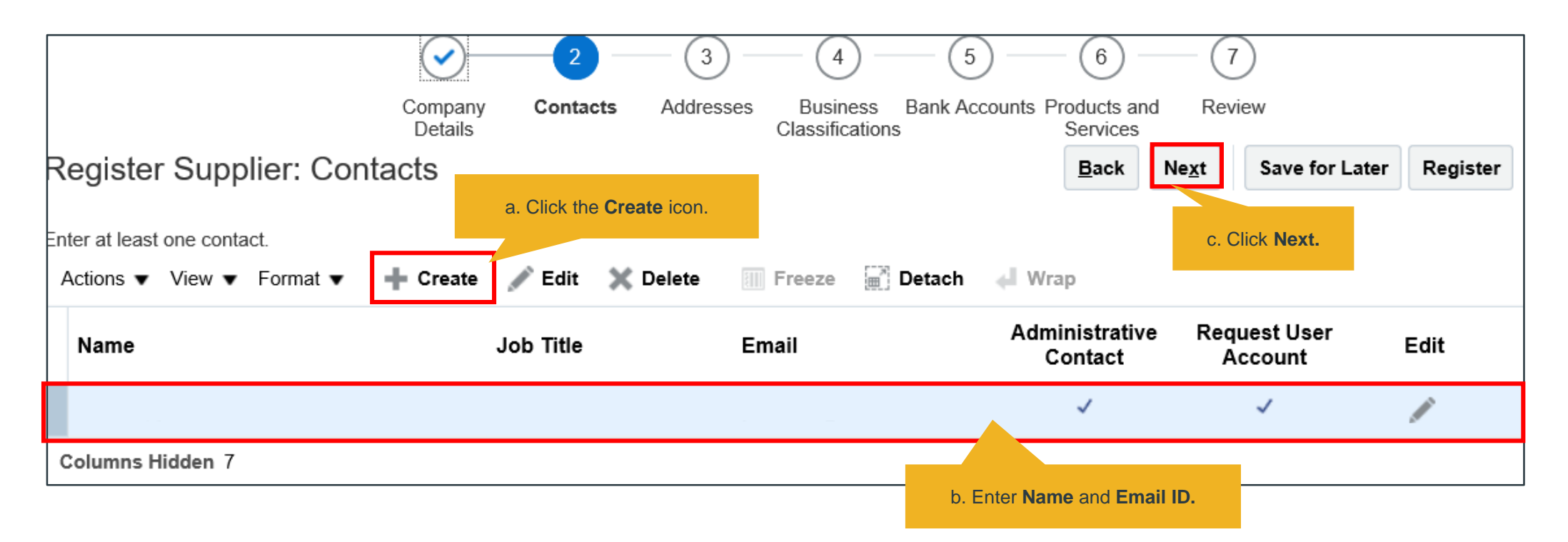

#### Enter Addresses Details

4. Now we come to the third section to enter supplier address details. Click the **Create** icon in the **Addresses** section. The **Create Address** window opens. Enter the mandatory fields and then click **OK**.

| Company Contac<br>Details                                                              | s Addresses                                                                                                    | b. Enter Address Name, Address,   |
|----------------------------------------------------------------------------------------|----------------------------------------------------------------------------------------------------|-----------------------------------|
| Register Supplier: Addresses   Enter at least one address.   Actions ▼ View ▼ Format ▼ | * Address       Name       New York       * Address       ✓ Ordering         * Country       United States       ✓       Purpose       ✓ Remit to         Address       Line 1       0 Rockefeller Plaza 41st Floor       Phone       1         Address       Line 2       Phone       1       Fax       1         City       New York       Fax       1       Email         View Vork       Email       Email       Email         Address       Code       1012       Email       Email |                                   |
|                                                                                        | Name Job Title<br>o data to display.                                                                                                    | Email Contact C. Click <b>OK.</b> |
|                                                                                        | Columns Hidden 4                                                                                                    | Create Another OK Cancel          |

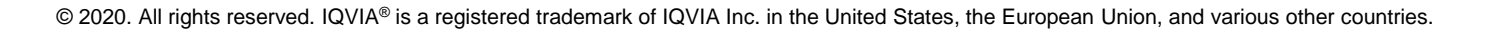

Enter Business Classifications Details

5. Next section that displays is **Business Classifications**. Specify **Supplier Classification** by clicking the **Add (+)** icon or click the checkbox 'None of the classifications are applicable' if required. Then, click **Next**.

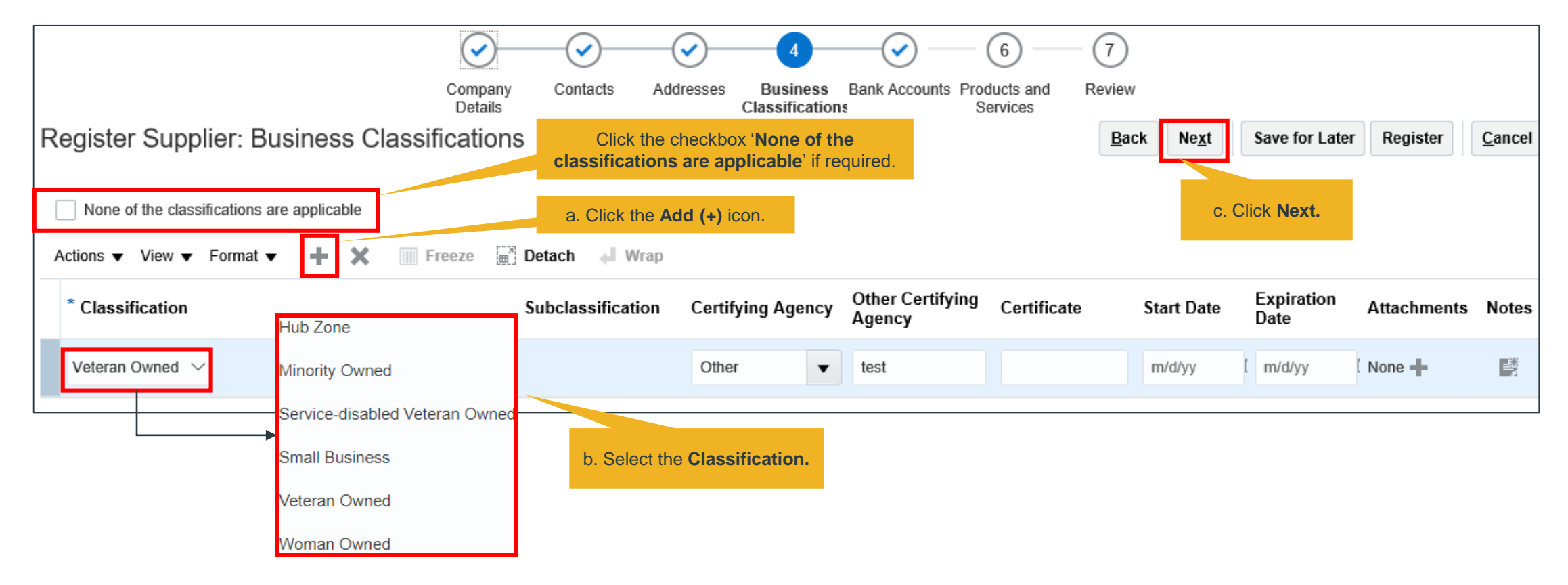

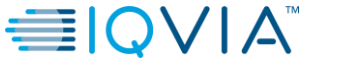

#### Enter Bank Accounts Details

6. The fifth section is for creating **Bank Accounts**. Click the **Create** icon to create the bank account. In the **Create Bank Account** pop-up, enter the mandatory fields, click **OK**, and then **Next**.

|                                           | $\bigcirc  \bigcirc  \bigcirc  \bigcirc  \bigcirc  \bigcirc  \bigcirc  \bigcirc  \bigcirc  \bigcirc $           | d. Click <b>Next.</b>                                |
|-------------------------------------------|----------------------------------------------------------------------------------------------------|------------------------------------------------------|
| Cor<br>De                                 | pany Contacts Addresses Business Bank Products and Review<br>tails Classifications Accounts Services            |                                                      |
| Register Supplier: Bank Accounts          | Back                                                                                                    | Ne <u>x</u> t Save for Later Register <u>C</u> ancel |
|                                           | Create Bank Account                                                                                             |                                                      |
| Actions ▼ View ▼ Format ▼ + Create ✓ Edit | * Country United States VIBAN                                                                                   |                                                      |
| Account Number                            | Bank of America V Currency V                                                                                    | Edit Delete                                          |
| XXXXXX9934                                | Branch                                                                                                    | / X                                                  |
| Columns Hidden 8                          | Account Number 1345679934                                                                                       |                                                      |
|                                           | Additional Information                                                                                          |                                                      |
|                                           | Account Name BoA Agency Location Code                                                                           | b. Enter <b>Country</b> and                          |
|                                           | Alternate Account Name Account Type 🗸                                                                           | Account Number.                                      |
|                                           | Account Suffix Description                                                                                      |                                                      |
|                                           | Check Digits                                                                                                    |                                                      |
|                                           | Comments                                                                                                    | <b>P</b>                                             |
|                                           | Note to Approver My bank is not available in the list of values, please add Wells Fargo bank and bank branch C. | Click OK.                                            |
|                                           |                                                                                                    |                                                      |
|                                           | Create Another OK Cancel                                                                                        |                                                      |

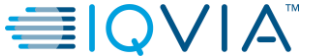

Enter Products and Services Details

 We will now see how a supplier can add products and services. Click the Create icon in the Products and Services section. The Select and Add: Product and Services pop-up opens. Select the relevant Category Name, click OK, and then click Next.

| $\bigcirc$                                         |                                                             |                                       | 6                              | 7            |               | d. Click Next. |          |                |
|----------------------------------------------------|-------------------------------------------------------------|---------------------------------------|--------------------------------|--------------|---------------|----------------|----------|----------------|
| Company<br>Details                                 | Contacts Addresses                                          | Business Bank Acco<br>Classifications | ounts Products and<br>Services | Review       |               |                |          |                |
| Register Supplier: Products and Services           |                                                             |                                       | ن پېر درد                      | <u>B</u> ack | Ne <u>x</u> t | Save for Later | Register | <u>C</u> ancel |
| Actions ▼ View ▼ Format ▼ 🛃 Select and Add         | Select and Add: Products and Services  Search Category Name | Description                           | Search                         | Reset        |               |                |          |                |
| Category Name                                      | View ▼ Format ▼ III Freeze III Detach = ↑                   | in⊖<br>⊨n ⇔l Wrap                     |                                | ,            |               |                | Re       | emove          |
| Professional Fees & Support a Click Select and Add | Select Category Name                                        | Description Direct Material           |                                | Fees &       | Support Se    | ervices        |          | ×              |
| a. Click Select and Add.                           | I.T. Hardware and Software                                  |                                       |                                |              |               |                |          |                |
|                                                    | Marketing Materials                                         | Marketing Materials                   |                                |              |               |                |          |                |
|                                                    | Office Supplies                                             | Office Supplies                       |                                |              |               |                |          |                |
|                                                    | Operating Supplies & Expense                                | Operating Supplies & Expense          |                                |              |               |                |          |                |
|                                                    | 🗹 🔹 Frofessional Fees & Support Services                    | Professional Fees & Support Services  |                                |              |               |                |          |                |
| b. Select Category Name.                           | 📄 🕨 🚞 Repair & Maintenance                                  | Repair & Maintenance                  |                                |              |               |                |          |                |
|                                                    | Safety Supplies                                             | Safety Supplies                       |                                |              |               |                |          |                |
|                                                    | 🗌 🕨 🚞 Undefined                                             | Undefined Browsing Category           |                                |              |               |                |          |                |
|                                                    | Utilities                                                   | Utilities                             | 0.0                            |              |               |                |          |                |
|                                                    | Columns Hidden 1                                            |                                       |                                |              |               |                |          |                |
|                                                    |                                                             |                                       | Apply O <u>K</u>               | Cancel       |               |                |          |                |

© 2020. All rights reserved. IQVIA® is a registered trademark of IQVIA Inc. in the United States, the European Union, and various other countries.

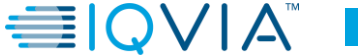

Enter Products and Services Details

| ⊿ Search                                |                                                                                                    |              |
|-----------------------------------------|----------------------------------------------------------------------------------------------------|--------------|
| Category Name                           | Description                                                                                                    |              |
|                                         |                                                                                                    | Search Reset |
| View ▼ Format ▼ III Freeze III Detach T | En estate de la constante de la constante de l |              |
| Select Category Name                    | Description                                                                                                    |              |
| Direct Material                         | Direct Material                                                                                                    |              |
| I.T. Hardware and Software              | I.T. Hardware and Software                                                                                                    |              |
| Marketing Materials                     | Marketing Materials                                                                                                    |              |
| Office Supplies                         | Office Supplies                                                                                                    |              |
| Operating Supplies & Expense            | Operating Supplies & Expense                                                                                                    |              |
| Professional Fees & Support Services    | Professional Fees & Support Services                                                                                                    |              |
| Repair & Maintenance                    | Repair & Maintenance                                                                                                    |              |
| Safety Supplies                         | Safety Supplies                                                                                                    |              |
| Undefined                               | Undefined Browsing Category                                                                                                    |              |
| Utilities                               | Utilities                                                                                                    |              |
| Columns Hidden 1                        |                                                                                                    |              |

The Products and Services Categories are shown here.

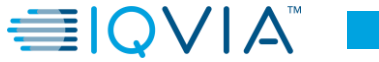

#### **Review Details**

8.

| view registration compo                                                                                   | onents an        | d click <b>Re</b>                      | gister.                                                          |                                              | b. Click <b>R</b>       | egister.           |            |     |
|----------------------------------------------------------------------------------------------------|------------------|----------------------------------------|------------------------------------------------------------------|----------------------------------------------|-------------------------|--------------------|------------|-----|
| Compan<br>Details<br>Review Supplier Registration: Deloitte Ll                                            | Contacts Address | es Business Bank Ac<br>Classifications | counts Products and<br>Services                                  | 7<br>Review<br>Back Ne <u>xt</u> Sa          | ve for Later Regis      | ter <u>C</u> ancel | 31         |     |
| Company Details                                                                                           |                  |                                        |                                                                  |                                              |                         |                    | 1          |     |
| Company Deloitte LLC<br>Tax Organization Type Corporation<br>Supplier Type Services<br>Corporate Web Site |                  |                                        | D-U-N-S Numb<br>Tax Count<br>Taxpayer I<br>Tax Registration Numb | er<br>ry United States<br>ID 135687876<br>er | L                       | Cont               | nfirmation |     |
| Attachments<br>Actions 🕶 View 💌 🛨 💥                                                                       | a. Review reg    | gistration comp                        | Note to Approv                                                   | er                                           |                         |                    | c. Click   | OK. |
| Type * File Name or URL<br>No data to display.<br>Columns Hidden 1                                        | Title            | Descript                               | on Atta                                                          | ched By Attached                             | Date                    |                    |            |     |
| Contacts<br>View ▼ Format ▼                                                                               |                  |                                        |                                                                  |                                              |                         |                    |            |     |
| Name                                                                                                    |                  | Job Title                              | Email                                                            | Administrative<br>Contact                    | Request User<br>Account | Details            |            |     |
| elshaeir, yana                                                                                            |                  |                                        | yelshaeir@deloitte.co                                            | om 🗸                                         | ~                       | 제                  | 1          |     |
|                                                                                                    |                  |                                        |                                                                  |                                              |                         |                    |            |     |

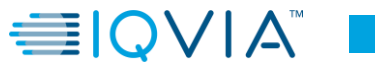

#### **Approval Process**

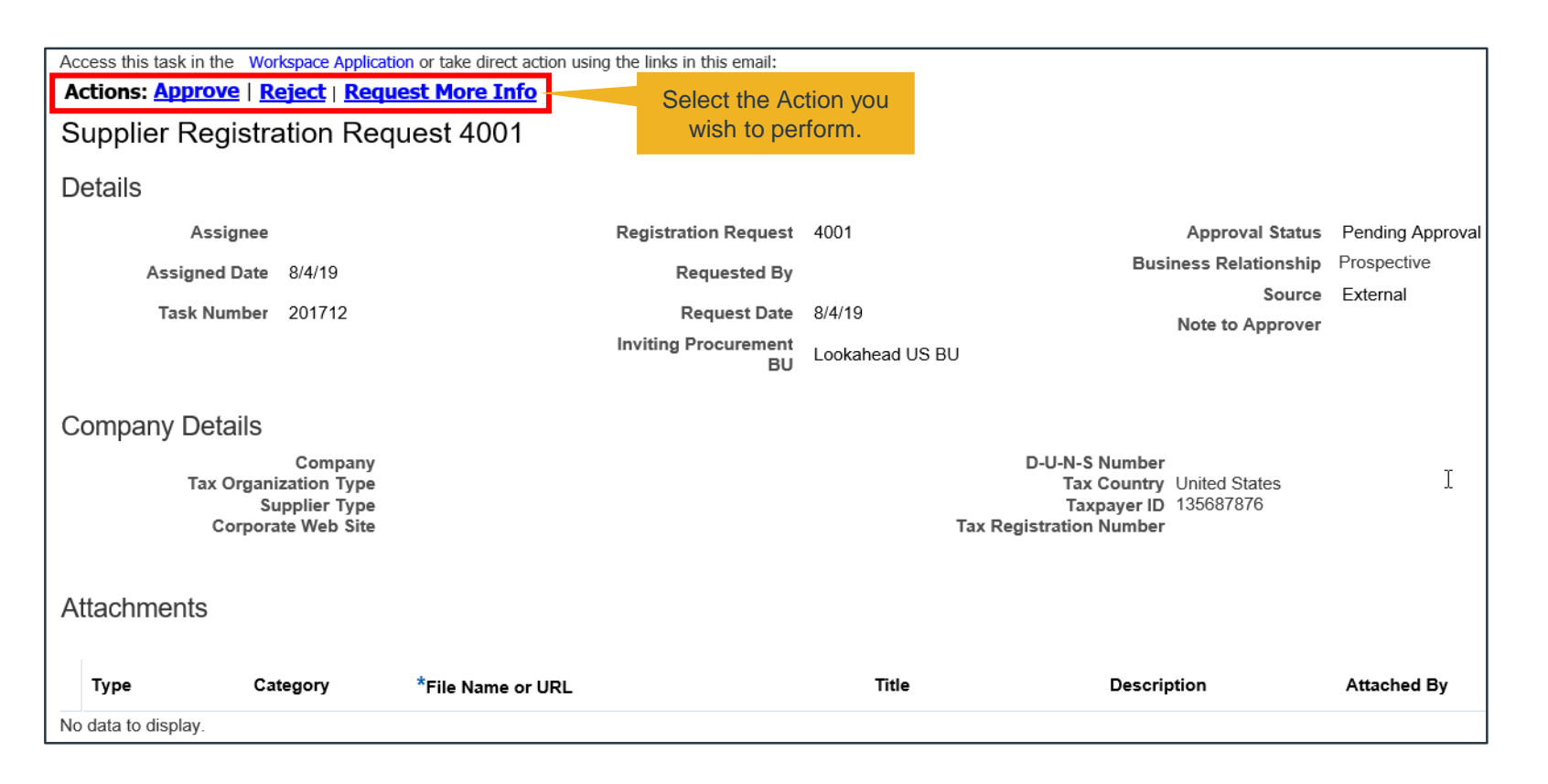

9. Once the Registration is submitted, the Approver receives an email.

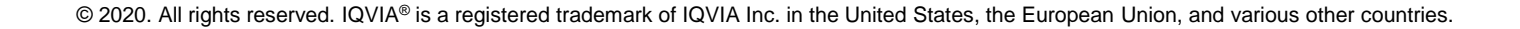

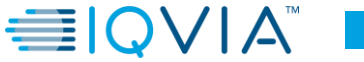

#### **Approval Process**

Requested By

Company Deloitte LLC

10. Once the request is approved, the supplier gets a notification in an email and a separate email for resetting their password.

Date: To:

| Your registration request<br>Registration Re | to be a supplier for Setup Enterprise (Lookahead US BU) was approved.<br>equest Details |
|----------------------------------------------|-----------------------------------------------------------------------------------------|
| Registration Request                         | 4001                                                                                    |
| Request Date                                 | 08/04/2019                                                                              |

To: Subject: Oracle Fusion Applications-Welcome E-Mail Dear Congratulations! Your Oracle Fusion Applications account has been successfully created. Please follow the link below to reset your password. <u>https://eiiv-dev3.fa.us6.oraclecloud.com:443/hcmUl/faces/ResetPassword?</u> <u>ase.gid=55c9fe8f302e461996a8b3049911b957</u> For any issues, contact your system administrator. Thank You, Oracle Fusion Applications

From: eiiv-dev3.fa.sender@workflow.mail.us6.oraclecloud.com

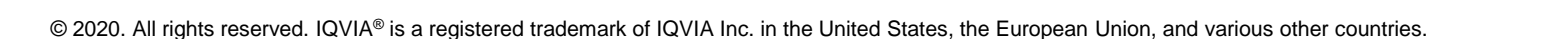

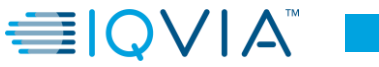